# COMMUNITY SAFETY DATA PORTAL

Instructions

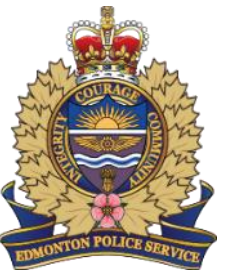

# Contents

Community Safety Data Portal
Edmonton Community Safety Map
Edmonton LRT and Transit Centre Dashboard

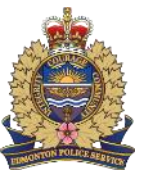

#### **Community Safety Data Portal: Home**

offers increased transparency into policing activities and encourages public engagement so that we may build Important Definitions Call for Service: A citizen or police generated call that results in an event. These situations are fluid and emotionally charged and initial complainant accounts are often fractured, evolving and lacking context. Changing dynamics may result in changes in both priority of dispatch and event type over the course of a call (e.g. event Occurrence: An incident or a series of connected incidents reported to police that results in the creation of a police report. An occurrence can be criminal requiring investigation or non-criminal requiring follow-up. Understanding the Data Real world policing data is dynamic and complex. Below is a simplified view of how a call from a community member, an incident witnessed by police, or a crime reported online flows through our systems and is displayed on the Statistics Page and Community Safety Map. CA 22 STREET, STREET, STREET Event in Progress Non-Emergency 911 Emergency Call Online Reporting Witnessed by a Member **Complaint Line Request** for Assistance 911 Emergency Request for Non-EPS

Request for Assistance

Total Calls for

Services

 Provides an introduction to the system and explains how data is sourced for the system.

### **Community Safety Data Portal: Map**

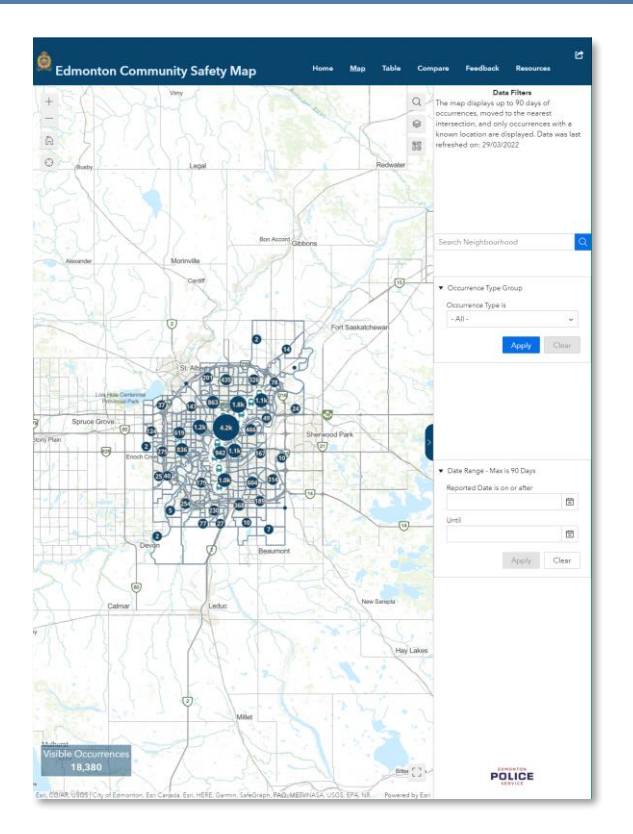

• Shows the Edmonton Community Safety Map. More details are available later in this document.

# **Community Safety Data Portal: Statistics**

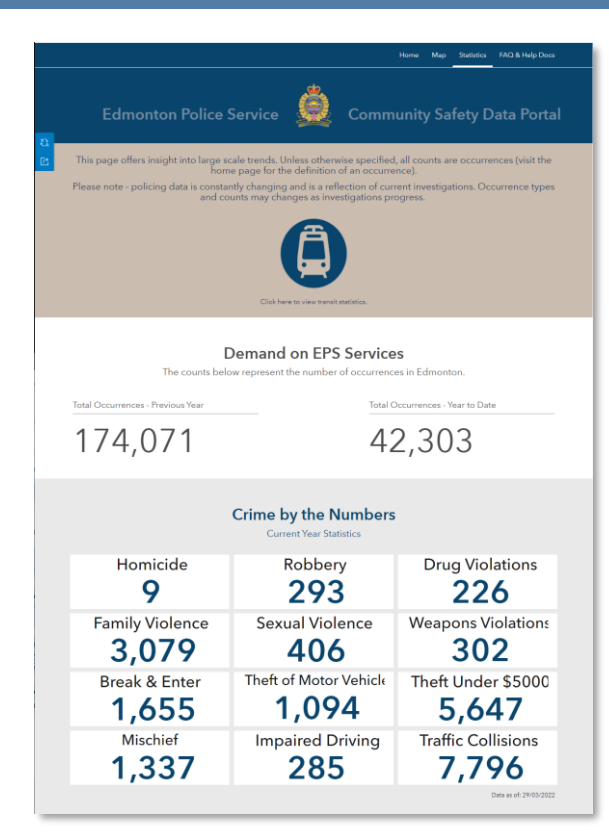

- Provides summary statistics for the current year of occurrences.
- Provides links for launching other statistics pages. Details on launched statistics pages are available later in this document.

### **Community Safety Data Portal: FAQ & Help Docs**

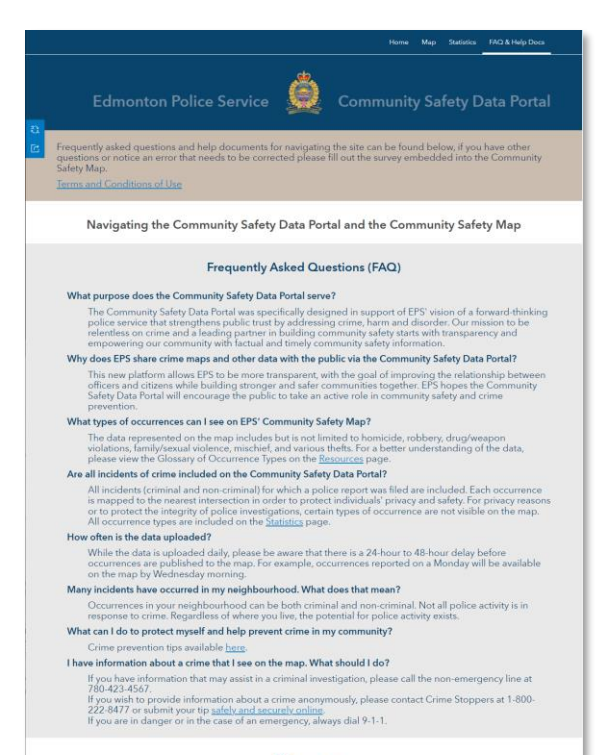

- Glossary
- Below are the definitions for the terms used on the Statistics page. A glossary for the occurrence types used in the Community Safety Map is available <u>herce</u>.

• Provides help with using and understanding the system.

# Edmonton Community Safety Map: Map Page

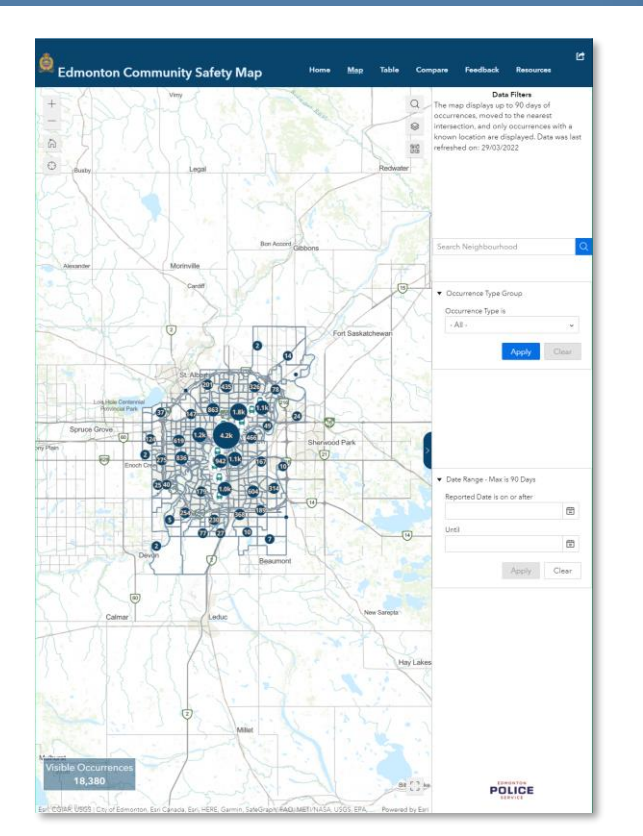

- Maps up to the prior 90 days of occurrences.
- Allows for searching, adjusting layers and basemaps, filtering by occurrence type, neighbourhood and date range.
- Selecting a neighbourhood will zoom the map to that area. Click the trash can icon to clear.
- Selecting an occurrence type will hide all other occurrences from the map.
- Changing the date range will hide occurrences that happened outside the specified time period.

# Edmonton Community Safety Map: Map Page

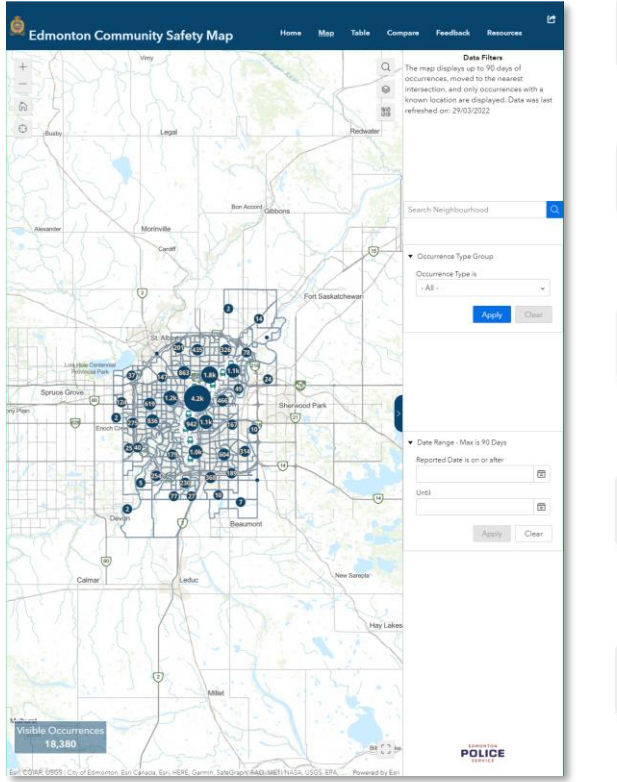

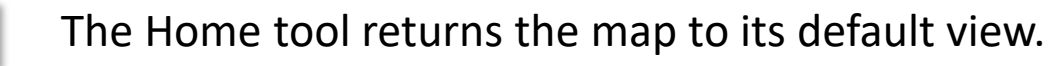

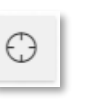

ഹി

The Locate tool zooms the map to your current location.

The Search tool allows for searching by place name or address.

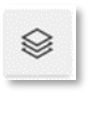

The Layer tool provides access to other layers of information for the map

The Basemap tool chooses the map that appears beneath the data.

# Edmonton Community Safety Map: Table Page

| Currently Mapped Occurrences |                    |                           |                            |                        |
|------------------------------|--------------------|---------------------------|----------------------------|------------------------|
| Q. Search                    |                    |                           |                            | - 0 C -                |
| Date Reported 🚽 🚥            | Occurrence Cat 🔅 … | Occurrence Gro 🔅 \cdots   | Occurrence Type 💠 \cdots   | Intersection $\oplus$  |
| 2022/03/28                   | Non-Violent        | Property                  | Theft Under \$5000         | 104 ST/JASPER AV       |
| 2022/03/28                   | Non-Violent        | Property                  | Theft of Motor Vehicle     | 124 AV/93 ST           |
| 1022/03/28                   | Violent            | Personal Violence         | Assault                    | 107 AV/116 ST          |
| 022/03/28                    | Non-Violent        | Property                  | Theft Under \$5000         | 137 AV/50 ST           |
| 022/03/28                    | Disorder           | General Disorder          | Trouble with Person        | STADIUM RD/STADIUM RD  |
| 1022/03/28                   | Non-Violent        | Property                  | Theft Under \$5000         | 115 AV/117 ST          |
| 022/03/28                    | Non-Violent        | Property                  | Theft Under \$5000         | 23 AV/23 AV            |
| 022/03/28                    | Non-Wolent         | Property                  | Theft Under \$5000         | 137 AV/93 ST           |
| 022/03/28                    | Traffic            | Criminal Flights/Impaired | Criminal Flight Event      | 102 ST/KINGSWAY        |
| 2022/03/28                   | Disorder           | General Disorder          | Trouble with Person        | 111 AV/GROAT RD        |
| 1022/03/28                   | Non-Violent        | Property                  | Theft of Motor Vehicle     | 116 AV/80 ST           |
| 2022/03/28                   | Violent            | Personal Violence         | Assault                    | 72 ST/101 AV           |
| 022/03/28                    | Non-Violent        | Property                  | Theft Under \$5000         | 111 ST/51 AV           |
| 022/03/28                    | Violent            | Personal Violence         | Robbery Personal           | 119 AV/41 ST           |
| 022/03/28                    | Violent            | Personal Violence         | Assault                    | 109A AV/120 ST         |
| 1022/03/28                   | Disorder           | Disputes/Disturbances     | Dispute                    | 32 AV/MILL WOODS RD    |
| 022/03/28                    | Non-Violent        | Property                  | Fraud General              | 178 AV/66 ST           |
| 022/03/28                    | Non-Violent        | Property                  | Theft Under \$5000         | 100 AV/100A AV         |
| 022/03/28                    | Disorder           | Mischief/Graffiti         | Mischief - Property        | 119 AV/ABBOTTSFIELD TC |
| 2022/03/28                   | Non-Violent        | Property                  | Theft Under \$5000         | 123A ST/138 AV         |
| 2022/03/28                   | Non-Wolent         | Property                  | Theft Under \$5000         | 105 ST/82 AV           |
| 022/03/28                    | Non-Violent        | Property                  | Fraud - Financial          | 85 AV/90 ST            |
| 022/03/28                    | Non-Violent        | Property                  | Theft Under \$5000         | HOWATT DR SW/HOWAT     |
| 022/03/28                    | Non-Violent        | Property                  | Theft Under \$5000         | 111 ST/23 AV           |
| 2022/03/28                   | Non-Violent        | Property                  | Theft Under \$5000         | 111 ST/23 AV           |
| 022/03/28                    | Non-Violent        | Property                  | Theft Under \$5000         | 170 ST/95 AV           |
| 022/03/28                    | Non-Wolent         | Property                  | Theft Under \$5000         | 170 ST/95 AV           |
| 022/03/28                    | Non-Violent        | Property                  | Theft Under \$5000         | 50 ST/67 AV            |
| 022/03/28                    | Non-Violent        | Property                  | Theft Under \$5000         | 63 ST/132 AV           |
| 1022/03/28                   | Non-Violent        | Property                  | Theft of Motor Vehicle     | 120 AV/85 ST           |
| 2022/03/28                   | Non-Violent        | Property                  | Theft Under \$5000         | 102 ST/102 ST          |
| 022/03/28                    | Non-Violent        | Property                  | Break and Enter Commercial | 108 AV/209 ST          |
| 022/03/28                    | Non-Violent        | Property                  | Break and Enter Commercial | 51 AV/51 AV            |
| 022/03/28                    | Non-Violent        | Property                  | Break and Enter Commercial | 83 ST/DAVIES RD        |
| 022/03/28                    | Non-Violent        | Property                  | Theft of Motor Vehicle     | 90 ST/95 AV            |
| 022/03/28                    | Non-Violent        | Property                  | Theft Under \$5000         | 187 ST/61 AV           |
| 022/03/28                    | Non-Violent        | Property                  | Theft Under \$5000         | 107 ST/72 AV           |
| 1022/03/28                   | Non-Violent        | Property                  | Theft Under \$5000         | 60 AV/90 ST            |
| 022/03/28                    | Non-Violant        | Propositio                | Theft of Mator Vahiela     | 140 CT CW/140 CT CW    |

- Lists the prior 90 days of occurrences visible on the map.
- Data can be searched and downloaded.
- Selecting a record on the table zooms the map to the record.
- Zooming the map limits the records on the table.

| 2 | Search |
|---|--------|
|   |        |

- The Search tool filters the list of records to only those containing the search term.
- ÷ … |
- Columns can be sorted using the sorting tools that appear to the right of the column name.

### Edmonton Community Safety Map: Table Page

| Currently Mapped Occur | rences             |                           |                            | Download Data Tab              |
|------------------------|--------------------|---------------------------|----------------------------|--------------------------------|
| Q, Search 21 Bit C B   |                    |                           |                            |                                |
| Date Reported 🛛 👻 🚥    | Occurrence Cat 💠 🚥 | Occurrence Gro 💠 \cdots   | Occurrence Type 💠 \cdots   | Intersection $\Leftrightarrow$ |
| 022/03/28              | Non-Violent        | Property                  | Theft Under \$5000         | 104 ST/JASPER AV               |
| 022/03/28              | Non-Violent        | Property                  | Theft of Motor Vehicle     | 124 AV/93 ST                   |
| 022/03/28              | Violent            | Personal Violence         | Assault                    | 107 AV/116 ST                  |
| 022/03/28              | Non-Violent        | Property                  | Theft Under \$5000         | 137 AV/50 ST                   |
| 022/03/28              | Disorder           | General Disorder          | Trouble with Person        | STADIUM RD/STADIUM RD          |
| 022/03/28              | Non-Violent        | Property                  | Theft Under \$5000         | 115 AV/117 ST                  |
| 022/03/28              | Non-Violent        | Property                  | Theft Under \$5000         | 23 AV/23 AV                    |
| 022/03/28              | Non-Violent        | Property                  | Theft Under \$5000         | 137 AV/93 ST                   |
| 022/03/28              | Traffic            | Criminal Flights/Impaired | Criminal Flight Event      | 102 ST/KINGSWAY                |
| 022/03/28              | Disorder           | General Disorder          | Trouble with Person        | 111 AV/GROAT RD                |
| 022/03/28              | Non-Violent        | Property                  | Theft of Motor Vehicle     | 116 AV/80 ST                   |
| 022/03/28              | Violent            | Personal Violence         | Assault                    | 72 ST/101 AV                   |
| 022/03/28              | Non-Violent        | Property                  | Theft Under \$5000         | 111 ST/51 AV                   |
| 022/03/28              | Violent            | Personal Violence         | Robbery Personal           | 119 AV/41 ST                   |
| 022/03/28              | Violent            | Personal Violence         | Assault                    | 109A AV/120 ST                 |
| 022/03/28              | Disorder           | Disputes/Disturbances     | Dispute                    | 32 AV/MILL WOODS RD            |
| 022/03/28              | Non-Violent        | Property                  | Fraud General              | 178 AV/66 ST                   |
| 022/03/28              | Non-Violent        | Property                  | Theft Under \$5000         | 100 AV/100A AV                 |
| 022/03/28              | Disorder           | Mischief/Graffiti         | Mischief - Property        | 119 AV/ABBOTTSFIELD TC         |
| 022/03/28              | Non-Violent        | Property                  | Theft Under \$5000         | 123A ST/138 AV                 |
| 022/03/28              | Non-Wolent         | Property                  | Theft Under \$5000         | 105 ST/82 AV                   |
| 022/03/28              | Non-Violent        | Property                  | Fraud - Financial          | 85 AV/90 ST                    |
| 022/03/28              | Non-Violent        | Property                  | Theft Under \$5000         | HOWATT DR SW/HOWAT             |
| 022/03/28              | Non-Violent        | Property                  | Theft Under \$5000         | 111 ST/23 AV                   |
| 022/03/28              | Non-Violent        | Property                  | Theft Under \$5000         | 111 ST/23 AV                   |
| 022/03/28              | Non-Violent        | Property                  | Theft Under \$5000         | 170 ST/95 AV                   |
| 022/03/28              | Non-Violent        | Property                  | Theft Under \$5000         | 170 ST/95 AV                   |
| 022/03/28              | Non-Violent        | Property                  | Theft Under \$5000         | 50 ST/67 AV                    |
| 022/03/28              | Non-Violent        | Property                  | Theft Under \$5000         | 63 ST/132 AV                   |
| 022/03/28              | Non-Violent        | Property                  | Theft of Motor Vehicle     | 120 AV/85 ST                   |
| 022/03/28              | Non-Violent        | Property                  | Theft Under \$5000         | 102 ST/102 ST                  |
| 322/03/28              | Non-Wolent         | Property                  | Break and Enter Commercial | 108 AV/209 ST                  |
| 022/03/28              | Non-Violent        | Property                  | Break and Enter Commercial | 51 AV/51 AV                    |
| 122/03/28              | Non-Violent        | Property                  | Break and Enter Commercial | 83 ST/DAVIES RD                |
| 122/03/28              | Non-Violent        | Property                  | Theft of Motor Vehicle     | 90 ST/95 AV                    |
| 022/03/28              | Non-Violent        | Property                  | Theft Under \$5000         | 187 ST/61 AV                   |
| 122/03/28              | Non-Violent        | Property                  | Theft Under \$5000         | 107 ST/72 AV                   |
| 022/03/28              | Non-Violent        | Property                  | Theft Under \$5000         | 60 AV/90 ST                    |
| 022/03/28              | Non-Violant        | Property                  | Theft of Motor Vehicle     | 142 CT CW/142 CT CW            |

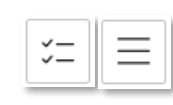

The Show Selection / Show All tool filters the list to the selected records only or returns the list to showing all records.

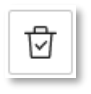

The Clear Selection tool unselects any selected records.

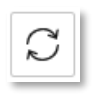

The Refresh tool reloads the table, maintaining the current selections.

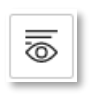

The Show/Hide Columns tool can be used to choose which columns appear in the table.

# **Edmonton Community Safety Map: Compare Page**

| Niciphouskool soutions Select a Niciphoushood                                                                                                    | Werd Statistics                                                    | Wide<br>972k<br>Population                                                                                               | ABBOTT<br>49<br>Render of Occurrence 1 | rsFIELD<br><b>1.8k</b><br>Population                                                     |
|----------------------------------------------------------------------------------------------------|--------------------------------------------------------------------|----------------------------------------------------------------------------------------------------|----------------------------------------|------------------------------------------------------------------------------------------|
| Select a Neighbourhood       Q. Time       • Neighbourhood       ALBOYTSIELD       ALBOYT       ALBOYT       ALBOYT       Select a Neighbourhood       Q. Time       • ABOTTSIELD       ALBOYT       ALBOYT | City V<br>18.4k<br>Rumber of Occurrence<br>Breakdown by Occurrence | Wide<br>972k<br>Population                                                                                               | ABBOTT<br>49<br>Number of Occurrence 1 | TSFIELD<br><b>1.8k</b><br>Population                                                     |
| Neighbourhood 1     ABOTTSPELD     ABOTTSPELD     ALBRYA ANATHAE     ALBRYA ANATHAE     ALDERGROVE     film:     Select a Neighbourhood     C, Tem:     ABOTTSPELD     ALBRY     ALBRYA ANATHAE     ALBRYA                                                                                                    | <b>18.4k</b><br>Number of Occurrence                               | 972k<br>Population                                                                                                    | 49<br>Number of Occurrences            | <b>1.8k</b><br>Population                                                                |
| ALBERTA PARK INDUSTRAL<br>ALDEROROVE<br>Select a Neighbourhood<br>Q. Films.<br>ALBERTA ANDUS<br>ALBERTA ANDUS<br>ALBERTA PARK INDUSTRAL                                                                                                    | Breakdown by Occurrence                                            | Туре                                                                                                    | Breakdown by Occurrence T              | lype                                                                                     |
| Select a Neighbourhood Q. Fran ABBOTTSFIELD ALBARY ALBERTA AVENUE ALBERTA AVENUE ALBERTA AVENUE                                                                                                    |                                                                    |                                                                                                    |                                        |                                                                                          |
| ALDERARUYE<br>ALLARD<br>Brevel                                                                                                    | One 13.75<br>August (12.35                                         | ManafGodis<br>245<br>127<br>1279<br>1279<br>1279<br>1279<br>1270<br>1270<br>1270<br>1270<br>1270<br>1270<br>1270<br>1270 | Ohr 13<br>Popely 6%                    | Dependent<br>Grant 15<br>Grant Dunder<br>Zeite<br>Manadouti<br>Manadouti<br>Vaning 10 28 |
|                                                                                                    | 300<br>200 - MARINA<br>100 -                                       | igionnii                                                                                                    |                                        |                                                                                          |

- Enables comparisons of occurrence statistics between neighbourhoods, wards, and the city as a whole.
- The Neighbourhood Statistics button enables comparisons between neighbourhoods.
- The Ward Statistics button enables comparisons between wards.

**Neighbourhood Statistics** 

Ward Statistics

# **Edmonton Community Safety Map: Compare Page**

| 🚊 Edmonton Communit                                                                                       | y Safety Map                                       | Home Map Tab                                                                        | le <u>Compare</u> Feedba     | ick Resources                                                                                                    |
|----------------------------------------------------------------------------------------------------|----------------------------------------------------|-------------------------------------------------------------------------------------|------------------------------|----------------------------------------------------------------------------------------------------|
| Neighbourhood Statistics                                                                                  | Ward Statistics                                    |                                                                                     |                              |                                                                                                    |
| Select a Neighbourhood Q, Filter                                                                          | City                                               | Vide                                                                                | ABBOT                        | TSFIELD                                                                                                    |
| Neighbourhood 1     ABBOTTSFIELD     ALBANY     ALBERTA AVENUE                                            | 18.4k                                              | <b>972k</b><br>Population                                                           | 49<br>Number of Occurrences  | <b>1.8k</b><br>Population                                                                                                    |
| ALBERTA PARK INDUSTRIAL<br>ALDERGROVE<br>Paset                                                            | Breakdown by Occurrence                            | lype                                                                                | Breakdown by Occurrence      | Type                                                                                                    |
| Select a Heighbourhood Q. Fine A ABOTTSFIELD ALEANY ALEATA AVENUE ALEATA AVENUE ALEATA AVENUE ALEATO Reve | Ober 1375<br>Property 1376                         | Stoward Guilts<br>7.8 m<br>- Grand Datoter<br>12.9 m<br>- March 12.9<br>Notice 1.76 | Oher 475 -<br>Noorly 475 -   | Prove Ouro<br>Prove Dundr<br>2 st<br>Prove Dundr<br>12 st<br>Prove 12 st<br>Prove |
| This displays 90 days of occurrences.                                                                     | 500<br>500<br>100<br>0<br>700<br>700<br>700<br>700 |                                                                                     | 5<br>4<br>3<br>2<br>0<br>Put | 90 Days                                                                                                    |

- Selection tools on the left determine which neighbourhoods or wards are compared.
- Data can be filtered by occurrence category by clicking on the ring charts. Clicking outside a ring chart unselects any chosen occurrence categories.
- Charts at the bottom show when the selected occurrences happened over the past 90 days.

### **Edmonton Community Safety Map: Feedback Page**

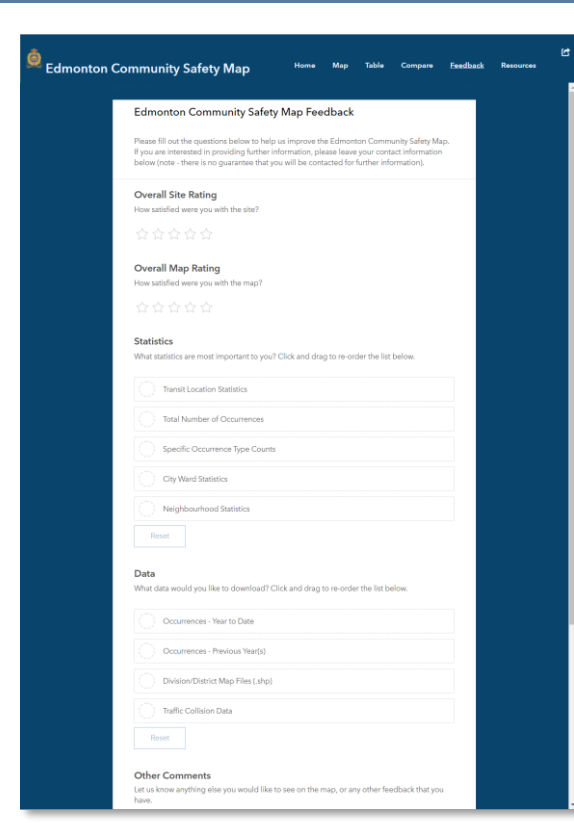

• Provides a form for submitting feedback to EPS about the Edmonton Community Safety Map.

### Edmonton Community Safety Map: Resources Page

| Edmonton Community Safety Map                                                                                                    | Map Table Compare Feedback Resources                                                                                                    |  |  |
|----------------------------------------------------------------------------------------------------|----------------------------------------------------------------------------------------------------|--|--|
| Glossary of Occurrence Types (Click on the category to view types)                                                                                                    | Resources                                                                                                    |  |  |
| Disorder Drugs/Wespons Non-Volent Traffic Volent t<br>CHCK ON WEJARE An incident when police have been saked to check on the<br>estiblishing dari Individual for fair they are injured or may become injured. This<br>related as east when a multily member anglebox or friend reports concern for                                                                                     | If you or a loved one are a victim of crime or experiencing<br>abardiships the following is a list of agencies in the Edmonton are<br>that may be able to helps. If you are conrently in danger please ca<br>911, if you avoid like to helps. If you are conrently in danger please<br>please call the complaint line 75042-567 or use the online.<br>separting tool lefect or inter types only. If you avoid y report<br>by use <u>Clime Stoppers online</u> or all 3004225 4871.                                                                                                    |  |  |
| Intensities, and a take includes includeas service/one) that they may have<br>benches or an in a longenous absolute.<br>DSTURBANCE: A vertial or physical altercation which disrupts the peace of those<br>encount, or a single person disturbing the peace.<br>INTOCCATED PERSON A person instructured by alcohol or drugs causing a<br>disturbance or intensing the peace and quiet. | To access other resources for help or to find an organization to<br>volunteer with, use the list below or contrat 211 Alberts 211<br>Alberts provides up-to date information about shelters, financial<br>sistance, emergency transportation, cliability supports,<br>25GBT0- supports, mental health and addictions counselling<br>and so much more. 211 Alberts can be accessed online, or by<br>simply dialing "211".                                                                                                    |  |  |
| ABOUR DISPUTE: A situation required the police to keep the peace at a workplace                                                                                                    | Missing Persons                                                                                                    |  |  |
| while a strike or protest is ongoing.<br>MENTAL HEALTH: An incident involving a person who appears to lack essential<br>reasoning faculties or who exhibits bizarre behaviour.                                                                                                    | Missing Children Society of Canada - they focus on return<br>children to their homes, even when the child does not qualify for<br>Amber Alert Status. Learn more about Amber Alerts here.                                                                                                    |  |  |
| MISSING PERSON: The report of a missing or found person without evidence of<br>triminal activity. For example a child that wandered away from adult supervision.                                                                                                    | Missing Persons - federal website which lists all missing persons<br>in Canada.                                                                                                    |  |  |
| PUBLIC HEALTH ACT: Any type of enforcement of the Public Health Act.                                                                                                    | Mental Health                                                                                                    |  |  |
| STAND BY TO PREVENT. When officers are required to stand by in order to prevent<br>the breach of peace. For example in shaultons where two parties are known to dislike<br>each other but must interact to complete a necessary task (i.e. estranged family<br>members dividing property).                                                                                             | Mental Health Crisis/Distress Line (24/7): 780-482-4357<br>Children's Mental Health Crisis Line: 780-427-4491<br>Mental Health Help Line (24/7): 1-877-303-2642                                                                                                    |  |  |
| RESPASSING: An incident where a person is intruding on private premises.                                                                                                    | Shelters                                                                                                    |  |  |
| ROUBLE WITH PERSON: A call for service involving a person causing a nuisance or<br>about to commit a crime.                                                                                                    | For information about temporary shelters, visit the <u>City of</u><br>Edmonton website.                                                                                                    |  |  |
| MOREVACE ACCORNT. Any hypery sustained at a worksite, up to but not including<br>learn.                                                                                                    | Bisall Carlor         Carlor           - Address: 15027. 745 Streat         -           Boyle Short         -         -           Boyle Short         -         -           Optimized Stream         -         -           Deep 16 000 r 760 µm         -         -           O Address: 17723 Laper Are         -         -           O Address: 17725 Laper Are         -         -           O Priose: 704 065 520         -         -           O Address: 1014 105 Are         -         -           O Address: 1014 105 Are         -         -           O Houre: 704 014 105 Are         -         -           O Address: 1014 105 Are         -         -           O Address: 1014 105 Are         -         -           O Address: 1014 105 Are         -         -                                                                                                    |  |  |
|                                                                                                    | Accounts, in the processor first Reads, Edimention, AB     Knoss Researched Church     Accounts, 1940, 1045, 1045, 1047, 1047, |  |  |
| Visit the Edmonton Police page for tips on home and property safety.                                                                                                    | <ul> <li>Address: 10325 82 Ave</li> <li>Tuesday - Friday 1:00 pm - 9:00 pm</li> <li>Woman's Shahar Ertmonton Woman's Shahar Limited (WIN</li> </ul>                                                                                                    |  |  |

- Provides definitions of key terms.
- Provides links to a variety of community support resources.

### **Edmonton LRT and Transit Centre Dashboard**

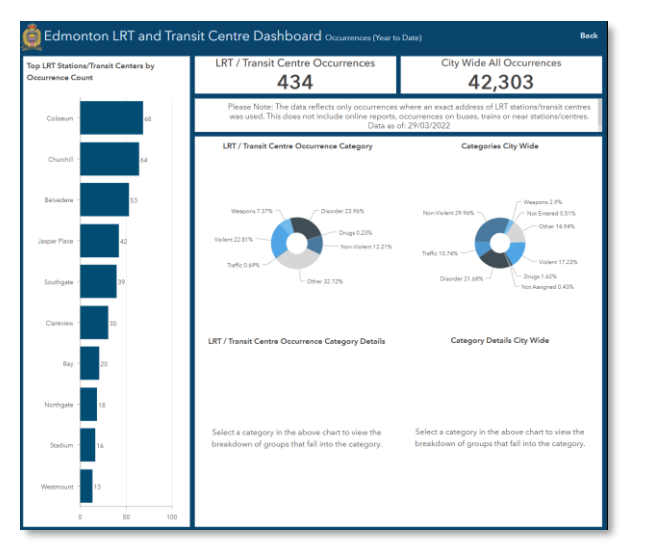

- Provides occurrence statistics from LRT stations and ETS Transit centres.
- Choosing a transit centre from the bar chart will focus the left ring chart and occurrence count on the chosen transit centre.
- Selecting an occurrence category from either ring chart will show a new ring chart detailing that category.

# THANK YOU

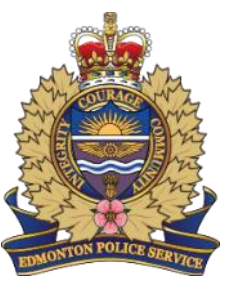